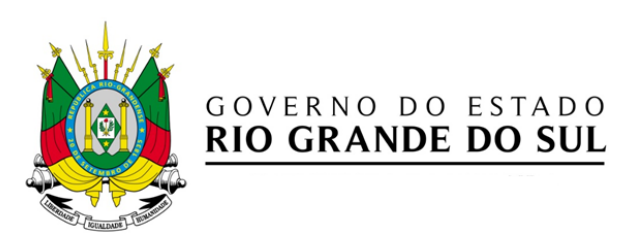

# RECADASTRAMENTO DOS SERVIDORES ATIVOS DO RS

SisRec – Sistema de Recadastramento e Alteração de Dados

Jul/2016

## O RECADASTRAMENTO ANUAL OU ALTERAÇÃO DE DADOS

O Sistema de Recadastramento e Alteração de Dados – SisREc foi elaborado para permitir o servidor realizar seu recadastramento (no período do aniversário) ou alteração de dados cadastrais (a qualquer tempo do ano) via Web.

#### Como devo realizar o recadastramento anual ou alteração de dados?

No site <u>https://www.recadastramentodeativos.rs.gov.br</u> realize o acesso ao SisRec, pela tela inicial abaixo, conforme explicado no módulo de *Login*.

| LOGIN                                              |                                                                                                    |
|----------------------------------------------------|----------------------------------------------------------------------------------------------------|
| Opções de login externo:                           | RECADASTRAMENTO                                                                                                    |
| Cartão Banrisul<br>Instruções para o login externo | É obrigatório o recadastramento<br>anual no período entre o 1º día do<br>més anterior e o último día do mês<br>posterior ao do aniversário do<br>servidor ativo, conforme <u>Decreto</u> . |
| Usuário e senha no sistema:                        | PROCESSO DE ALTERAÇÃO DE                                                                                                    |
| CPF: 123.123.123-04                                | Você poderá atualizar seus dados                                                                                                    |
| Senha:                                             | independente do recadastramento<br>obrigatório anual. Tenha os                                                                                                    |
| Login                                              | documentos comprobatórios<br>digitalizados dos dados a serem<br>alterados.                                                                                                    |
| Primeiro acesso Esqueceu sua senha?                | Clique aqui para ver o Manual                                                                                                    |

Em seguida, abrirá a tela principal do Recadastramento e Alteração de dados. Clique, na área a esquerda, em Recadastramento e Alteração de Dados e, na sequência, no botão <<**Recadastramento Anual>>**, para iniciar o processo de recadastramento **ou** no botão <**<Criar Processos de Alteração de Dados>>**, para iniciar um processo de alteração de dados.

| 🕒 🕤 🗢 🌠 http:// www.recadastrame        | entodeativos.rs.gov.br       | 🔎 🛃 🔂 INTRASEFAZ 🧉 Recadad               | stramento e Alteraçã ×                           |                                        |                                         |
|-----------------------------------------|------------------------------|------------------------------------------|--------------------------------------------------|----------------------------------------|-----------------------------------------|
| <b>Å</b> RHE                            | Recadastramento e            | e Alteração de Dados                     |                                                  | Alexandre Magno                        | Alterar E-mail   Alterar Senha   Logout |
| Recadastramento e<br>Alteração de Dados | <b>Q</b> RECADASTRAMENTO ANU | AL                                       | 5                                                |                                        |                                         |
| $\wedge$                                | Processo                     | Servidor                                 | Status                                           | Data                                   | Processo                                |
| ۲<br>۲                                  | RECADASTRAMENTO              | Alexandre Magno<br>Id Funcional: 1599437 | Novo Processo<br>Etapa: SERVIDOR<br>Responsável: | Alteração:<br>Criação: <b>24/06/20</b> | 16 Q Ver Processo                       |
|                                         |                              |                                          |                                                  |                                        | Total de registros: 1                   |
| Afiniciar 🧭 🚞 💽                         |                              |                                          |                                                  |                                        |                                         |

Abrirá uma tela onde você poderá conferir as informações e alterar, caso necessário. Esta tela está organizada por agrupadores: Vínculos, Dados Pessoais, Documentos, Endereço e Escolaridade.

| Recatlastramento e Alteração de Dados - Ini | emet Explorer<br>odeativos.rs.gov.br P 🖉 😚                 |                                                    |                                                            |
|---------------------------------------------|------------------------------------------------------------|----------------------------------------------------|------------------------------------------------------------|
| <b>Å</b> RHE                                | Recadastramento e Alteração de Dados                       | 1 Alexandre Magno                                  | Alterar E-mail   Alterar Senha   Logout                    |
| Recadastramento e<br>Alteracão de Dados     | Voltar                                                     |                                                    |                                                            |
|                                             | RECADASTRAMENTO Alexandre Magno<br>Id Funcional: 1599437   | Novo Processo<br>Etapa: SERVIDORES<br>Responsável: | Alteração: <b>27/06/2016</b><br>Criação: <b>24/06/2016</b> |
|                                             | + Abrir todos os agrupadores - Fechar todos os agrupadores |                                                    |                                                            |
|                                             | + Vínculos                                                 |                                                    |                                                            |
|                                             | + Dados Pessoais                                           |                                                    |                                                            |
|                                             | + Documentos                                               |                                                    |                                                            |
|                                             | + Endereço                                                 |                                                    |                                                            |
|                                             | + Escolaridade                                             |                                                    |                                                            |
| icar 🧭 📜 🕽                                  |                                                            |                                                    | * 戶 禎 () 1905                                              |

Clicando no símbolo de "+" abrirá o agrupador, mostrando os campos que deverão ser conferidos. Veja abaixo o agrupador vínculo aberto.

| 🕒 🕞 🗢 🔀 http://www.recadastrament       | ۵ deativos.rs.gov.br    | <b>x</b> ••                                                                             |                                                          |                            |                                                            | é x               |
|-----------------------------------------|-------------------------|-----------------------------------------------------------------------------------------|----------------------------------------------------------|----------------------------|------------------------------------------------------------|-------------------|
| <b>Å</b> RHE                            | Recadastrament          | o e Alteração de Dado                                                                   | s                                                        | 1 Alexandre Magno          | Alterar E-mail   Altera                                    | ar Senha   Logout |
| Recadastramento e<br>Alteração de Dados | Voltar                  |                                                                                         |                                                          |                            |                                                            |                   |
|                                         | RECADASTRAMENTO         | Alexandre Magno Novo Processo   Id Funcional: 1599437 Etapa: SERVIDORES<br>Responsável: |                                                          |                            | Alteração: <b>27/06/2016</b><br>Criação: <b>24/06/2016</b> |                   |
|                                         | + Abrir todos os agrupa | dores 🛛 🗕 Fechar todos os agrup                                                         | adores                                                   |                            |                                                            |                   |
|                                         | — Vínculos              |                                                                                         |                                                          |                            |                                                            |                   |
|                                         | Vínculo                 | E-mail corporativo                                                                      | s                                                        | etor                       | Тіро                                                       | Situação          |
|                                         | 01                      | alexandremagno@sefaz.rs.gov.br                                                          | Divisão de Pagamento de Pesso<br>Número: 140014050000000 | al - Secretaria da Fazenda | EFETIVO                                                    | ΑΠΙΟ              |
|                                         | + Dados Pesso           | ais                                                                                     |                                                          |                            |                                                            |                   |
|                                         | + Documentos            | :                                                                                       |                                                          |                            |                                                            |                   |
|                                         | 🕇 Endereço              |                                                                                         |                                                          |                            |                                                            |                   |
|                                         | + Escolaridade          |                                                                                         |                                                          |                            |                                                            | 09:72             |
|                                         |                         |                                                                                         |                                                          |                            |                                                            | - ( E ()) 28/16/2 |

Importante: Caso o campo esteja em branco, é preciso preenche-lo ou, se estiver desatualizado, é preciso alterá-lo.

Lembre-se que todos os campos são de preenchimento obrigatório, com exceção do campo **complemento** e **celular**, na área de endereço

| <b>A</b> RHE                            | Recadastramer               | nto e Alteração de Dados | 1 Alexandre Magno | Alterar E-mail   Alterar Senha   Logout |
|-----------------------------------------|-----------------------------|--------------------------|-------------------|-----------------------------------------|
| Recadastramento e<br>Alteração de Dados | Voltar                      |                          |                   |                                         |
|                                         | Nome:                       | Alexandre Magno          |                   |                                         |
|                                         | Identificação<br>funcional: | 1599437                  |                   |                                         |
|                                         | CPF:                        | 123.123.123.04           |                   |                                         |
|                                         | Nome do pai:                | Filipe II                |                   |                                         |
|                                         | Nome da mãe:                | Olimpia                  |                   |                                         |
|                                         | Data de nascimento:         | 20/07/0356               |                   |                                         |
|                                         | Estado de<br>nascimento:    | Rio Grande do Sul        |                   |                                         |
|                                         | Município de<br>nascimento: | SANTANA DO LIVRAMENTO    |                   |                                         |
|                                         | Sexo:                       | Masculino                |                   |                                         |
|                                         | Estado cívil:               | Divorciado               |                   |                                         |
|                                         | + Document                  | os                       |                   |                                         |
|                                         | 1                           |                          |                   | 0246                                    |

### Agrupador: Dados Pessoais, confira os campos abaixo deste agrupador.

#### Agrupador: Documentos, confira os campos abaixo deste agrupador.

| <b>RHE</b>                            | Recadastramer     | nto e Alteração de Dad | DS Alexandre | Magno <b>O</b> <u>Alterar E-mail</u>   <u>Alterar Senha</u>   <u>Logout</u> |
|---------------------------------------|-------------------|------------------------|--------------|-----------------------------------------------------------------------------|
| ecadastramento e<br>Iteração de Dados | Voltar            |                        |              |                                                                             |
|                                       | - Document        | os                     |              |                                                                             |
|                                       | Registro Geral:   |                        |              |                                                                             |
|                                       | Número:           | 9999999999             |              |                                                                             |
|                                       | Tipo:             | RG                     |              |                                                                             |
|                                       | Órgão Expedidor:  | SJS                    |              |                                                                             |
|                                       | Data Expedição:   | 23/02/1999             |              |                                                                             |
|                                       | Estado Expedição: | Rio Grande do Sul      |              |                                                                             |
|                                       | Título Eleitoral: |                        |              |                                                                             |
|                                       | Número:           | 8888888888             |              |                                                                             |
|                                       | Zona:             | 114                    |              |                                                                             |
|                                       | Seção:            | 55                     |              |                                                                             |
|                                       | Estado:           | Pará                   | V            |                                                                             |
|                                       |                   | Valor original:        |              |                                                                             |
|                                       | - Enderaça        |                        |              |                                                                             |

#### Alterar E-mail | Alterar Senha | Logout RHE Recadastramento e Alteração de Dados Voltar Recadastramento e Alteração de Dados — Endereço CEP: 94515000 Estado: Rio Grande do Sul Município: VIAMAO Bairro: CENTRO Tipo de logradouro: Estrada Endereço: Caminho do Meio Número: 2600 Complemento: (Opcional) Telefone: 5132145000 Valor original: Celular: (Opcional) 51-96811992 E-mail: alexandremagno@gmail.com lig takkar 🙆 🌅 🔘 13:13

#### Agrupador: Endereço, confira os campos abaixo deste agrupador.

| ramento e Alteração de Dados - Intern<br>http://www.recadastramentode | ativos.rs.gov.br | P                          | 18 (F)           | 5 K                                |                                               |
|-----------------------------------------------------------------------|------------------|----------------------------|------------------|------------------------------------|-----------------------------------------------|
| RHE                                                                   | Recadastrame     | nto e Alteração de D       | ados             | 1 Alexandre Magno 4 Alte           | rar E-mail   <u>Alterar Senha</u>   <u>Lo</u> |
| astramento e<br>ção de Dados                                          | Voltar           |                            |                  |                                    |                                               |
|                                                                       | — Escolaridad    | le                         |                  |                                    |                                               |
|                                                                       | Escolaridade:    | Educação Superior Completo | $\checkmark$     |                                    |                                               |
|                                                                       | Graduações:      |                            |                  |                                    |                                               |
|                                                                       | Graduação        | Curso                      | Habilitação      | Escola                             | Data Conclusão                                |
|                                                                       | 01               | Ciências Sociais           | Não Especificado | UNIVERSIDADE LUTERANA DO<br>BRASIL |                                               |
|                                                                       |                  |                            |                  |                                    |                                               |
|                                                                       |                  |                            |                  |                                    |                                               |
|                                                                       |                  |                            |                  |                                    |                                               |
|                                                                       |                  |                            |                  |                                    |                                               |
|                                                                       |                  |                            |                  |                                    |                                               |
|                                                                       |                  |                            |                  |                                    |                                               |
|                                                                       |                  |                            |                  |                                    |                                               |
|                                                                       |                  |                            |                  |                                    |                                               |
| 5 🔚 🖸                                                                 |                  |                            |                  |                                    | a (D 36 10                                    |

Agrupador: Escolaridade, confira os campos abaixo deste agrupador.

Após revisar, complementar e/ou atualizar os dados, salve-os clicando no botão **<<Salvar Dados>>**. E, depois, clique no OK para dar continuidade ao processo de recadastramento.

| <b>RHE</b>                          | Recadastramer               | to e Alteração de Dados |  |
|-------------------------------------|-----------------------------|-------------------------|--|
| cadastramento e<br>ceração de Dados | Voltar Salvar Dado          |                         |  |
|                                     | Nome:                       | Alexandre Magno         |  |
|                                     | ldentificação<br>funcional: | 1599437                 |  |
|                                     | CPF:                        | 123.123.123-04          |  |
|                                     | Nome do pai:                | Filipe II               |  |
|                                     | Nome da mãe:                | Olímpia                 |  |
|                                     | Data de nascimento:         | 20/07/0356              |  |
|                                     | Estado de<br>nascimento:    | Rio Grande do Sul       |  |
|                                     | Município de<br>nascimento: | SANTANA DO LIVRAMENTO   |  |
|                                     | Sexo:                       | Masculino               |  |
|                                     | Estado cívil:               | Divorciado              |  |
|                                     | + Document                  | 25                      |  |
|                                     |                             |                         |  |

Para dar continuidade ao processo de recadastramento, é necessário anexar os documentos comprobatórios, conforme os campos que foram alterados.

Clique no botão **<<Adicionar Anexo>>,** para anexar os documentos comprobatórios digitalizados

| 🕒 🗢 🍯 http://www.recadastra             | mentodeativos.rs.gov.br 🔎 🛃 🎋 🔜 BITRASEFAZ 🦪 Recadastramento e Alleraçã 🗵                     |                   | <b>↑</b> ★ Φ                            |
|-----------------------------------------|-----------------------------------------------------------------------------------------------|-------------------|-----------------------------------------|
| <b>A</b> RHE                            | Recadastramento e Alteração de Dados                                                          | 1 Alexandre Magno | Alterar E-mail   Alterar Senha   Logout |
| Recadastramento e<br>Alteração de Dados | Voltar 🗸 Concluir Anexação                                                                    |                   |                                         |
|                                         | Você deve adicionar um ou mais anexos que comprevem a alteração nos campos listados a seguir: |                   |                                         |
|                                         | + Abrir todos os agrupadores - Fechar todos os agrupadores                                    |                   |                                         |
|                                         | — Anexos                                                                                      |                   |                                         |
|                                         | Alterações de Títilo de Eleitor. Comprovante para o(s) campo(s): Estado                       |                   |                                         |
|                                         | + Adicionar Anexo                                                                             |                   |                                         |
|                                         | Nenhum anexo adicionado                                                                       |                   |                                         |
|                                         | + Vinculos                                                                                    |                   |                                         |
|                                         | + Dados Pessoais                                                                              |                   |                                         |
|                                         | + Documentos                                                                                  |                   |                                         |
|                                         | + Endereço                                                                                    |                   |                                         |
|                                         | + Escolaridade                                                                                |                   |                                         |
|                                         |                                                                                               |                   |                                         |
|                                         |                                                                                               |                   |                                         |
| Maniciar 🧑 😁 🔘                          |                                                                                               |                   | 2 D 20 (1) 15:10                        |

Clique no botão **<<Procurar>>**, para escolher o arquivo.

**OBS:** Vários arquivos podem ser escolhidos e anexados de uma única vez.

| Co v the http://www.recadastran         | nentodeativos.rs.gov.br        | ,0 💌 😽 🛄 DVTRASEFAZ                | 🦪 Recadastramento e Alteraçã 🛛            |                   | • ★ B                                   |
|-----------------------------------------|--------------------------------|------------------------------------|-------------------------------------------|-------------------|-----------------------------------------|
| <b>A</b> RHE                            | Recadastramento                | e Alteração de Dados               |                                           | 1 Alexandre Magno | Alterar E-mail   Alterar Senha   Logout |
| Recadastramento e<br>Alteração de Dados | Voltar 🖌 Concluir An           | exação                             |                                           |                   |                                         |
|                                         | Você deve adicionar um         | ou mais anexos que comprevem       | a alteração nos campos listados a seguir: |                   |                                         |
|                                         | + Abrir todos os agrupador     | es 🚽 Fechar todos os agrupado      | es                                        |                   |                                         |
|                                         | — Anexos                       |                                    |                                           |                   |                                         |
|                                         | Alterações de Títilo de Eleito | r. Comprovante para o(s) campo(s): | Estado                                    |                   |                                         |
|                                         | + Adicionar Anexo              | _                                  |                                           | _                 |                                         |
|                                         |                                | Cadastro de Ane                    | xos ×                                     |                   |                                         |
|                                         | + Vínculos                     |                                    | Procurar  Enviar Arquivo(s)               |                   |                                         |
|                                         | + Dados Pessoais               |                                    |                                           |                   |                                         |
|                                         | + Documentos                   |                                    |                                           |                   |                                         |
|                                         | + Endereço                     |                                    |                                           |                   |                                         |
|                                         | + Escolaridade                 |                                    |                                           |                   |                                         |
|                                         |                                |                                    |                                           |                   |                                         |
|                                         |                                |                                    |                                           |                   | •                                       |
| Afiniciar 🦉 🧮 🔘                         |                                |                                    |                                           |                   | 2 🏱 🖗 () 15:11 🛤                        |

Após escolher o arquivo, clique no botão **<<Enviar Arquivo(s)>>** e, em Ok para continuidade ao processo de recadastramento.

| 🕒 🕞 🖝 🕞 Http:// www.recadastr           | amentodeativos rs.gov.br            |                                 | 🕼 Recadastramento e Aberação - 🗙 🚺 acoundre e pr | nde - Brig W. Alcourdire, o G | Rande - Willped   | n 0.                                      |
|-----------------------------------------|-------------------------------------|---------------------------------|--------------------------------------------------|-------------------------------|-------------------|-------------------------------------------|
| <b>RHE</b>                              | Recadastramento e Al                | teração de Dados                |                                                  |                               | 1 Alexandre Magno | O Alterar E-mail   Alterar Senha   Logout |
| Recadastramento e<br>Alteração de Dados | Voltar 🖌 Concluir Anexaçã           | lo _                            |                                                  |                               |                   |                                           |
|                                         | Você deve adicionar um ou n         | sals anexos que comprevem i     | a alteração nos campos listados a segu           | des.                          |                   |                                           |
|                                         | + Abrir todos os agrupadores        | - Fechar todos os agrupadore    | s                                                |                               |                   |                                           |
|                                         | — Anexos                            |                                 |                                                  |                               |                   |                                           |
|                                         | Alterações de Títilo de Eleitor. Co | mprovante para o(s) campo(s); 🧾 | Islada                                           |                               |                   |                                           |
|                                         | + Adioanar Anexo                    |                                 |                                                  |                               |                   |                                           |
|                                         |                                     | Cadastro de Anex                | los                                              |                               |                   |                                           |
|                                         | + Vínculos                          | c:\Users\alexar                 | ndreo\desktop\Rg.pdf                             | Procurar                      |                   |                                           |
|                                         |                                     | _                               | 2 Enviar Arquivo(s)                              | _                             |                   |                                           |
|                                         |                                     | 1                               |                                                  |                               |                   |                                           |
|                                         | + Documentos                        |                                 |                                                  |                               |                   |                                           |
|                                         | + Endereço                          |                                 |                                                  |                               |                   |                                           |
|                                         | + Escolaridade                      |                                 |                                                  |                               |                   |                                           |
|                                         |                                     |                                 |                                                  |                               |                   |                                           |
|                                         |                                     |                                 |                                                  |                               |                   |                                           |
|                                         |                                     |                                 |                                                  |                               |                   | - Data (80)                               |

Clique no botão **<<Concluir Anexação>>.** Após, clique em Ok para dar continuidade ao processo de recadastramento.

| <b>RHF</b>        | Recadastramento e Alteração de Dados                                                          | 1 Alexandre Magno | Alterar E-mail   Alterar Senha   Log |  |  |  |
|-------------------|-----------------------------------------------------------------------------------------------|-------------------|--------------------------------------|--|--|--|
| ecadastramento e  | Voltar Concluir Anexação                                                                      |                   |                                      |  |  |  |
| iteração de Dados | Vocé deve adicionar um ou mais anexos que comprevem a alteração nos campos listados a seguir: |                   |                                      |  |  |  |
|                   | + Abrir todos os agrupadores - Fethar todos os agrupadores                                    |                   |                                      |  |  |  |
|                   | — Anexos                                                                                      |                   |                                      |  |  |  |
|                   | Alterações de Títilo de Eleitor. Comprovante para o(s) campo(s): Estado                       |                   |                                      |  |  |  |
|                   | + Adicionar Anexo                                                                             |                   |                                      |  |  |  |
|                   | Download Arquivo                                                                              |                   | Data de Upload                       |  |  |  |
|                   | Fazer Download c:\Users\alexandreo\desktop\Rg.pdf                                             |                   | 27/06/2016                           |  |  |  |
|                   | + Vinculos                                                                                    |                   |                                      |  |  |  |
|                   | + Dados Pessoais                                                                              |                   |                                      |  |  |  |
|                   | + Documentos                                                                                  |                   |                                      |  |  |  |
|                   | + Endereço                                                                                    |                   |                                      |  |  |  |
|                   | + Escolaridade                                                                                |                   |                                      |  |  |  |
|                   |                                                                                               |                   |                                      |  |  |  |
| Kur 🙆 😭 🖸         |                                                                                               |                   | * [7: 90 ()) 200                     |  |  |  |

Para finalizar o processo de recadastramento anual, envie os dados para a validação, clicando no botão **<<Enviar para validação>>**.

|                                         |                                                                                                    | 2 21 CT MARKING                                                                                                |                                                                                   | · Alexandra Marena |                | 10.12                  |  |
|-----------------------------------------|----------------------------------------------------------------------------------------------------|----------------------------------------------------------------------------------------------------|-----------------------------------------------------------------------------------|--------------------|----------------|------------------------|--|
| <b>A</b> RHE                            | Recadastramen                                                                                            | to e Alteração de Dados                                                                                        |                                                                                   | Alexandre Magno    | Alterar t-mail | Aterar Sentia   Logout |  |
| Recadastramento e<br>Alteração de Dados | Voltar Salvar Dao                                                                                        | dos Adicionar Anexos 🗸 Envlar pa                                                                               | ara Validação                                                                     |                    |                |                        |  |
|                                         | Atualize os dados cadastrais caso necessário. Após Salve os dados, insira anexos e envie para validação: |                                                                                                    |                                                                                   |                    |                |                        |  |
|                                         | + Abrir todos os agrup                                                                                   | adores – Fechar todos os agrupadores                                                                           |                                                                                   |                    |                |                        |  |
|                                         | + Anexos                                                                                                 |                                                                                                    |                                                                                   |                    |                |                        |  |
|                                         | — Vínculos                                                                                               |                                                                                                    |                                                                                   |                    |                |                        |  |
|                                         | Vínculo                                                                                                  | E-mail corporativo                                                                                             | Setor                                                                             |                    | Тіро           | Situação               |  |
|                                         | 01                                                                                                    | alexandremagno@sefaz.rs.gov.br<br>/ Alterar E-mail                                                             | Divisão de Pagamento de Pessoal - Secretaria da Fazenda<br>Número: 14001405000000 |                    | EFETIVO        | ATIVO                  |  |
|                                         | — Dados Pess                                                                                             | oals                                                                                                    |                                                                                   |                    |                |                        |  |
|                                         | Nome:                                                                                                    | Alexandre Magno                                                                                                |                                                                                   |                    |                |                        |  |
|                                         | Identificação<br>funcional:                                                                              | 1599437                                                                                                    |                                                                                   |                    |                |                        |  |
|                                         | CPF:                                                                                                    | 123.123.123.04                                                                                                 |                                                                                   |                    |                |                        |  |
|                                         | Nome do pai:                                                                                             | Filipe II                                                                                                    |                                                                                   |                    |                |                        |  |
|                                         | Nome da mãe:                                                                                             | Olimpia                                                                                                    | ,                                                                                 |                    |                |                        |  |
|                                         | Data de nascimento:                                                                                      | 20/07/0356                                                                                                    |                                                                                   |                    |                |                        |  |
|                                         |                                                                                                    | and a second second second second second second second second second second second second second second second |                                                                                   |                    |                | x (2) (0) (150)        |  |

Certifique-se que apareceu a mensagem "Aguardando o Ateste do Chefe Imediato", conforme assinalado abaixo.

| RHE<br>Recadastramento e<br>Alteração de Dados | Recadastramento<br>Voltar   | e Alteração de Dados              | Ø Readestmente e Mend×                                                                    | Alexandre Magno | O Alterar E-mail   Alter                           | n 🖈<br>ar Senha   Logout |
|------------------------------------------------|-----------------------------|-----------------------------------|-------------------------------------------------------------------------------------------|-----------------|----------------------------------------------------|--------------------------|
| Recadastramento e<br>Alteração de Dados        | Recadastramento             | e Alteração de Dados              | Aguardando o Ateste do Chefe Imediato                                                     | Alexandre Magno | Alterar E-mail   Alter                             | ar Senha   Logout        |
| Recadastramento e<br>Alteração de Dados        | Voltar                      | Alexandre Magno                   | Aguardando o Ateste do Chefe Imediato                                                     |                 |                                                    |                          |
|                                                | RECADASTRAMENTO             | Alexandre Magno                   | Aguardando o Ateste do Chefe Imediato                                                     |                 |                                                    |                          |
|                                                |                             | To Foreign (199949)               | Etapa: ATESTADORES<br>Responsável:                                                        | >               | Alteração: <b>27/00</b><br>Criação: <b>24/06/2</b> | V2016<br>2016            |
|                                                | + Abrir todos os agrupado   | res – Fechar todos os agrupadores |                                                                                           |                 |                                                    |                          |
|                                                | + Anexos                    |                                   |                                                                                           |                 |                                                    |                          |
|                                                | — Vínculos                  |                                   |                                                                                           |                 |                                                    |                          |
|                                                | Vínculo                     | E-mail corporativo                | Setor                                                                                     |                 | Тіро                                               | Situação                 |
|                                                | 01                          | alexandremagno@sefaz.rs.gov.br    | Divisão de Pagamento de Pessoal - <b>Secretaria da Fazenda</b><br>Número: 140014050000000 | E               | FETIVO                                             | ΑΠνο                     |
|                                                | — Dados Pessoa              | is                                |                                                                                           |                 |                                                    |                          |
|                                                | Nome: A                     | lexandre Magno                    |                                                                                           |                 |                                                    |                          |
|                                                | Identificação<br>funcional: | 99437                             |                                                                                           |                 |                                                    |                          |
|                                                | CPF: 12                     | 3.123.123-04                      |                                                                                           |                 |                                                    |                          |
|                                                | Nome do pai: F              | lipe II                           |                                                                                           |                 |                                                    |                          |
|                                                | Nome da mãe: O              | impla                             |                                                                                           |                 |                                                    |                          |
|                                                | Data de nascimento: 2       | 0/07/0356                         |                                                                                           |                 |                                                    |                          |
|                                                |                             |                                   |                                                                                           |                 |                                                    | De 2                     |

Ao enviar os dados para a validação, caso tenha realizado alguma alteração, iniciarão dois fluxos para o seu acompanhamento, acarretando os cuidados abaixo:

- Fluxo de Atestação: verifique junto ao seu chefe imediato se ele recebeu o fluxo de atestação. Caso ele não tenha recebido, contate imediatamente o seu RH. Este fluxo tem por objetivo confirmar o seu vinculo com o quadro de pessoal do RS que através do seu chefe garantirá o não cancelamento do seu salário.
- 2) Fluxo de Validação de Dados: havendo alteração de dados, o setor de RH realizará a validação da sua solicitação, a partir dos documentos anexados.

Acompanhe no SisRec o andamento de seu recadastramento e/ou alteração de dados através do campo status da tela inicial do Recadastramento e Alteração de dados.

| Recadastramento e Alteração de Dados    | - Internet Explorer     |                                          |                                                                             |                                                      | _ 5 ×                 |
|-----------------------------------------|-------------------------|------------------------------------------|-----------------------------------------------------------------------------|------------------------------------------------------|-----------------------|
| 🕒 🕘 💌 🧭 http:// www.recadastram         | nentodeativos.rs.gov.br | D 💌 ++ 🛄 DVTRASEFAZ                      | 🧭 Recadastramento e Alteraçã 🛪                                              |                                                      |                       |
| <b>A</b> RHE                            | Recadastramento e       | Alteração de Dados                       | 1 Alexandre Magno                                                           | Alterar E-mail   Alterar Senha   Logout              |                       |
| Recadastramento e<br>Alteração de Dados | RECADASTRAMENTO ANU     | AL + Criar Processo de Alteração o       | de Dados                                                                    |                                                      |                       |
|                                         | Processo                | Servidor                                 | Status                                                                      | Data                                                 | Processo              |
|                                         | RECADASTRAMENTO         | Alexandre Magno<br>Id Funcional: 1599437 | Aguardando o Ateste do Chefe Imediato<br>Etapa: ATESTADORES<br>Responsável: | Alteração: <b>27/06</b> .<br>Criação: <b>24/06/2</b> | 12016 Q. Ver Processo |
|                                         |                         |                                          |                                                                             |                                                      | Total de registros: 1 |
|                                         |                         |                                          |                                                                             |                                                      |                       |
| 🕅 Iniciar 🙋 🧮 💽 🤇                       |                         |                                          |                                                                             |                                                      | * 🕒 🗐 (): 15:42       |

Quando a atestação do seu vínculo for realizada, o Status deverá mudar para "Verificação RH", para o caso em que tenha solicitado alteração de alguma informação. Quando o RH concluir as alterações solicitadas, o status "Processo Finalizado" aparecerá em seguida.